## 一、 登录选课系统

新系统选课网址: http://xsxk.cuc.edu.cn/,初始登录账号为学生**学号**, 密码同白杨网数字平台统一密码。

提示:建议电脑端选用谷歌浏览器、360浏览器(极速模式)。

| 王(10) 国王(1) 11                                         |         |                                         |
|--------------------------------------------------------|---------|-----------------------------------------|
| () + () 13 18. 18 7<br>COMMANDATION UNIVERSITY OF CARL | 剩余时间倒计时 |                                         |
| 选课轮次名称                                                 |         | 登录<br>LOGIN                             |
| 已结束                                                    |         | <ul> <li>用户名(学号)</li> <li>密码</li> </ul> |
|                                                        | 分钟      | 验证码 输入用户名、密码、                           |
| I EEM                                                  | 选课时间范围  | 登录验证码点击登录                               |
| 选课模式                                                   |         |                                         |
|                                                        |         |                                         |

登录界面显示为:

登录系统后,点击"开始选课"

| ◆ ⑥ 13 48 € 芝     ○     ○     ○     ○     ○     ○     ○     ○     ○     ○     ○     ○     ○     ○     ○     ○     ○     ○     ○     ○     ○     ○     ○     ○     ○     ○     ○     ○     ○     ○     ○     ○     ○     ○     ○     ○     ○     ○     ○     ○     ○     ○     ○     ○     ○     ○     ○     ○     ○     ○     ○     ○     ○     ○     ○     ○     ○     ○     ○     ○     ○     ○     ○     ○     ○     ○     ○     ○     ○     ○     ○     ○     ○     ○     ○     ○     ○     ○     ○     ○     □     ○     ○     ○     ○     ○     □     ○     □     □     □     □     □     □     □     □     □     □     □     □     □     □     □     □     □     □     □     □     □     □     □     □     □     □     □     □     □     □     □     □     □     □     □     □     □     □     □     □     □     □     □     □     □     □     □     □     □     □     □     □     □     □     □     □     □     □     □     □     □     □     □     □     □     □     □     □     □     □     □     □     □     □     □     □     □     □     □     □     □     □     □     □     □     □     □     □     □     □     □     □     □     □     □     □     □     □     □     □     □     □     □     □     □     □     □     □     □     □     □     □     □     □     □     □     □     □     □     □     □     □     □     □     □     □     □     □     □     □     □     □     □     □     □     □     □     □     □     □     □     □     □     □     □     □     □     □     □     □     □     □     □     □     □     □     □     □     □     □     □     □     □     □     □     □     □     □     □     □     □     □     □     □     □     □     □     □     □     □     □     □     □     □     □     □     □     □     □     □     □     □     □     □     □     □     □     □     □     □     □     □     □     □     □     □     □     □     □     □     □     □     □     □     □     □     □     □     □     □     □     □     □     □     □     □     □     □     □     □     □     □     □     □     □     □     □     □     □     □     □     □     □     □     □     □     □     □     □ | 200  |           | SX      | 退出    |
|----------------------------------------------------------------------------------------------------|------|-----------|---------|-------|
|                                                                                                    | 进行   |           | yril    | 11. P |
| o                                                                                                    | 距离结束 | лы ССР Эф | C       |       |
|                                                                                                    | 建制度  |           | 总学分 已获学 | 分已选举分 |
|                                                                                                    |      | 括東街向      | 开始这     | έφ.   |

选课界面显示为:

| ◆ ⑥ 谷 株 長 茎     →     →     →     →     →     →     →     →     →     →     →     →     →     →     →     →     →     →     →     →     →     →     →     →     →     →     →     →     →     →     →     →     →     →     →     →     →     →     →     →     →     →     →     →     →     →     →     →     →     →     →     →     →     →     →     →     →     →     →     →     →     →     →     →     →     →     →     →     →     →     →     →     →     →     →     →     →     →     →     →     →     →     →     →     →     →     →     →     →     →     →     →     →     →     →     →     →     →     →     →     →     →     →     →     →     →     →     →     →     →     →     →     →     →     →     →     →     →     →     →     →     →     →     →     →     →     →     →     →     →     →     →     →     →     →     →     →     →     →     →     →     →     →     →     →     →     →     →     →     →     →     →     →     →     →     →     →     →     →     →     →     →     →     →     →     →     →     →     →     →     →     →     →     →     →     →     →     →     →     →     →     →     →     →     →     →     →     →     →     →     →     →     →     →     →     →     →     →     →     →     →     →     →     →     →     →     →     →     →     →     →     →     →     →     →     →     →     →     →     →     →     →     →     →     →     →     →     →     →     →     →     →     →     →     →     →     →     →     →     →     →     →     →     →     →     →     →     →     →     →     →     →     →     →     →     →     →     →     →     →     →     →     →     →     →     →     →     →     →     →     →     →     →     →     →     →     →     →     →     →     →     →     →     →     →     →     →     →     →     →     →     →     →     →     →     →     →     →     →     →     →     →     →     →     →     →     →     →     →     →     →     →     →     →     →     →     →     →     →     →     →     →     →     →     →     →     →     →     →     →     →     →     →     →     →     →     → | ·划内课程 方案内课程 跨专业调                  | <b>課程 通识课程</b> | 重修课程(      | <b>\$育项目</b> 辅修 | 课程查询                  |    | 退出 |
|----------------------------------------------------------------------------------------------------|-----------------------------------|----------------|------------|-----------------|-----------------------|----|----|
| 2019-2020学年 春季学期 1-19周 本校区                                                                                                    | 切换                                |                |            |                 |                       |    |    |
| 是否冲突:请选择▼ 是否已满:                                                                                                    | 请选择 ▼ 课程性质:请选择 ▼                  | 课程类别:请选择       | ≩ <b>▼</b> | 请输入关键字          |                       |    |    |
| 课程号                                                                                                    | 课程名称                              | 可选班级数 💠        | 课程类别       | 课程性质            | 开课单位                  | 学分 |    |
| 1311040015<br>课程详情                                                                                                    | 实践:电视文艺节目主持实训 160039S             | 1              | 实践选修环节     | 限选              | 实践实验教学中心 (中传<br>电视台 ) | 2  |    |
| 1311040034<br>课程详情                                                                                                    | 实践:电视新闻采编基础<br>1600615,1600775    | 1              | 实践选修环节     | 限选              | 实践实验教学中心(中传<br>电视台)   | 2  |    |
| 1311040037<br>课程详情                                                                                                    | 实践:电视新闻写作实务<br>160022SB,160080S   | 1              | 实践选修环节     | 限选              | 实践实验教学中心(中传<br>电视台)   | 2  |    |
| 1311040046<br>课程详情                                                                                                    | 实践:高清现场转播节目制作<br>160089S,160032SD | 1              | 实践选修环节     | 限选              | 实践实验教学中心(中传<br>电视台)   | 4  |    |
| 2161010017<br>课程详情                                                                                                    | 大学英语-翻译理论与实践 026116               | 1              | 通识教育基础课    | 限选              | 外国语言文化学院              | 2  |    |

图中显示课程仅为示例,实际课程请以登录系统后显示为准。

## 二、选课操作步骤

点击"计划内课程"、"体育项目"等模块,可分别显示可选课程列表。
 以体育课为例进行选课操作:

| ▲ 背底的标件类 计                 | 划内课程 方案内课程 跨专业语         | <b>果程 通识课程</b> | 重修课程 4   | <b>站育项目</b> | 程查询     |    |
|----------------------------|-------------------------|----------------|----------|-------------|---------|----|
| 2019-2020学年 春季学期 1-19周 本校区 | 切换                      |                |          |             |         |    |
| 是否冲突:请选择 ▼ 是否已满: -         | <b>请选择 ▼</b> 课程性质:请选择 ▼ | 课程类别:请选择       | <u> </u> | 请输入关键字      |         |    |
| 课程号                        | 课程名称                    | 可选班级数 💲        | 课程类别     | 课程性质        | 开课单位    | 学分 |
| 2171010002<br>课程详情         | 体育(4) 150004            | 30             | 通识教育基础课  | 必修          | 体育部     | 1  |
|                            |                         |                | 点:       | 击课程可出现具     | 体项目列表,如 | 下图 |

| ▲ 羊底谷株大学 讲                                      | 划内课程 方案内课程 跨专业计                               | 课程 通识课程           | 重修课程体                             | 育项目 辅修  | 课程查询                                |      |
|-------------------------------------------------|-----------------------------------------------|-------------------|-----------------------------------|---------|-------------------------------------|------|
| 2019-2020学年 春季学期 1-19周 本校区 ;<br>显否冲突 :          | 切换<br>请选择                                     | • 课程类别: <b>请选</b> | ¥ v                               | 请输入关键字  |                                     |      |
| 课程号                                             | 课程名称                                          | 可选班级数 💲           | 课程类别                              | 课程性质    | 开课单位                                | 学分   |
| 2171010002<br>课程详情                              | 体育(4) 150004                                  | 30                | 通识教育基础课                           | 必修      | 体育部                                 | 1    |
| [01-男生足球]李涛                                     | [02-男生篮球]李柏林                                  | 4                 | [03-男生排球]引                        | 长晓燕     | [04-男生羽毛球];                         | 赵    |
| 1-9周,11-17周 星期二 3-4节<br>0/28 可选 0/28(男)<br>(数学) | 1-9周,11-17周 星順二 3-4<br>0/28 可选 0/28(男)<br>班洋隋 | (节<br>(教学班详情)     | 1-9周,11-17周 星期<br>0/28 可选 0/28(男) | 1二 3-4节 | 1-9周,11-17周 星期二<br>0/672 可选 0/28(男) | 3-4节 |

点击课程的任意位置,出现下图所示:

| l 作意体标相学 本学                                                    | 华期计划内课程 方案内课程 野           | 等专业课程 通 | 识课程 重修课程 | 体育项目  | 辅修 全校课程查询 |    | 退出 |
|----------------------------------------------------------------|---------------------------|---------|----------|-------|-----------|----|----|
| 2019-2020学年 春季学期 1-19周 本校区 <b>切</b><br>是否冲突: <b>请选择 </b> 是否已满: | D换<br>请选择 ▼ 课程性质: 请选择 ▼   | 课程类别:请选 | 择 • 请    | 谕入关键字 |           |    |    |
| 课程号                                                            | 课程名称                      | 可选班级数 🗧 | 课程类别     | 课程性质  | 开课单位      | 学分 |    |
| 2161010027                                                     | 大学英语-旅游英语 026135          | 1       | 通识教育基础课  | 限选    | 外国语言文化学院  | 2  |    |
| 如要选课可点司<br>[02]邓磊<br>1-9周11-17周星期四 3-4节.<br>1/12000 可选<br>数字班  | <b>古此处</b><br>语音技能 026147 | 1       | 通识教育基础课  | 限选    | 外国语言文化学院  | 2  |    |
| 2161010043<br>课程详情                                             | 大学英语-新媒体英语                | 1       | 通识教育基础课  | 限选    | 外国语言文化学院  | 2  |    |
| 2101010044<br>课程详情                                             | 八丁哭唇 拳哑哭唇 加下              | T       | 地內状內全地床  | PICZE | 川国にロスでデル  | 2  |    |
| 2191030014<br>课程详情                                             | 金融学 04109009              | 1       | 专业课程     | 限选    | 经济与管理学院   | 2  |    |
| 2191030017<br>课程详确<br>他以选择?<br>选择 取消<br>点击选择进行选                | 产业经济学(B) 04109012         | 1       | 学科基础课程   | 限选    | 经济与管理学院   | 2  |    |

点击选择,即可选上该门课程。

已经选择的课程会出现在已选课程和课表中,如下图所示:

| ▲ 羊菌体株素菜 本                          | 学期计划内课程 方案内课程 胃    | 等专业课程 通识 | <b>、课程</b> 重修课程 | 体育项目       | 辅修 全校课程查询 |    | 退出 |     |      |
|-------------------------------------|--------------------|----------|-----------------|------------|-----------|----|----|-----|------|
| 2019-2020学年 春季学期 1-19周 本校区<br>見否冲察: | 切换<br>             | 课程学别:    | <b>8</b>        | sláo ) 关键字 |           |    |    |     |      |
| 课程号                                 | 课程名称               | 可洗班级数 \$ | 课程类别            | 课程性质       | 开课单位      | 学分 |    |     |      |
| 2161010027<br>课程详情                  | 大学英语-旅游英语 026135   | 1        | 通识教育基础课         | 限选         | 外国语言文化学院  | 2  |    | 课表  |      |
| 2161010038<br>课程详情                  | 大学英语-英语语音技能 026147 | 1        | 通识教育基础课         | 限选         | 外国语言文化学院  | 2  |    |     | 0    |
| 2161010043<br>课程详情                  | 大学英语·新媒体英语         | 1        | 通识教育基础课         | 限选         | 外国语言文化学院  | 2  |    |     |      |
| 2161010044<br>课程详情                  | 大学英语·基础英语写作        | 1        | 通识教育基础课         | 限选         | 外国语言文化学院  | 2  | F  | •洗  | 8    |
| 2191030014<br>课程详情                  | 金融学 04109009       | 1        | 专业课程            | 限选         | 经济与管理学院   | 2  | i. | ₹程  | A.   |
| 2191030017<br>课程详情                  | 产业经济学(B) 04109012  | 1        | 学科基础课程          | 限选         | 经济与管理学院   | 2  |    | T I |      |
| 2191030040<br>课程详情                  | 国际文化贸易 04109041    | 1        | 学科基础课程          | 限选         | 经济与管理学院   | 2  |    |     | 已选课程 |

在已选课程和课表模块可以显示已经选择的所有类别的课程。

如对已选课程进行退课操作,可点击已选课程-退选;或者点击该门课程, 在出现的界面进行退选,如下图所示:

| = <u>7</u> | 季学期 1-19周 本                     | 校区切换                        |     |                                   |     |      |             |        |     |     |    | × |
|------------|---------------------------------|-----------------------------|-----|-----------------------------------|-----|------|-------------|--------|-----|-----|----|---|
| 2:         | 已选课程                            | 退选日志                        |     |                                   |     |      |             |        |     | 很调  | Į  |   |
| 2          | 课程号/课程                          | 程名                          | 教师名 | 时间地点                              | 学分  | 课程性质 | 课程类别        | 校公选课类别 | 校区  |     |    |   |
| 21         | 216101003<br>大学英语-英语i<br>026147 | 8[ <b>02</b> ]<br>语音技能<br>7 | 邓磊  | 1-9周,11-17周 星期四 3-4节 —<br>教302-分屏 | 2学分 | 限选   | 通识教育基<br>础课 |        | 本校区 | 不冲突 | 退选 |   |
| ,1         |                                 |                             |     |                                   |     |      |             |        |     |     |    |   |
|            |                                 |                             |     |                                   |     |      |             |        |     |     |    |   |

| 课程号                                                                    | 课程名称               | 可选班级数 🛟 | 课程类别    | 课程性质 | 开课单位     | 学分 |
|------------------------------------------------------------------------|--------------------|---------|---------|------|----------|----|
| 2161010027<br>课程详情                                                     | 大学英语-旅游英语 026135   | 1       | 通识教育基础课 | 限选   | 外国语言文化学院 | 2  |
| 2161010038<br>课程详情                                                     | 大学英语-英语语音技能 026147 | 1       | 通识教育基础课 | 限选   | 外国语言文化学院 | 2  |
| [02]双序 <b>器</b><br>1-9風11-17周 星期四 3-4节。<br>1/12000 可选<br><u>教学班详</u> 情 | JE A               |         |         |      |          |    |

2. 预选课程操作步骤

通识教育核心课和拓展课的预选阶段,学生最多可以选择五个志愿,第一志 愿优先级最高,以此类推。

具体选退课操作同上。

| Wisedu 送课                        | <sub>n-Variable</sub> 本学期计划内课程 | 方案内课稿 | 程 跨专业课程 通识课程                      | 重修课程 | 体育项目     | 辅修全校             | 课程查询                  |  |
|----------------------------------|--------------------------------|-------|-----------------------------------|------|----------|------------------|-----------------------|--|
| 2019-2020学年 春季学期 1<br>是否冲突:请选择 、 | -19周本校区切换<br>,通识课类别:请选择        |       | ▼ 请输入关键字                          |      |          |                  |                       |  |
| 课程编号                             | 课程名称                           | 上课教师  | 上课时间地点                            | 课容量  | 已报第一志愿 🗧 | 通识课类别            | 学分 操作                 |  |
| 1131020670[01]<br>课程详情<br>教学班详情  | 读懂马克思 99TH1002                 | 刘东建   | 1-9周,11-17周 星期三 3-4节 一教502-<br>国际 | 85人  | 0人       | 文史哲经典与文<br>化传承模块 | 2 选择                  |  |
| 1131020671[01]<br>课程详情<br>数学班详情  | 哲学经典讲读 99TH1003                | 王锦刚   | 1-9周,11-17周 星期三 3-4节 四十八數<br>B202 | 90人  | 1人       | 文史哲经典与文<br>化传承模块 | 2 (第 <del>一志愿</del> ) |  |
| 1131020672[01]<br>课程详情<br>数学班详情  | 汉字与历史文化 99TH1004               | 刘玥    | 1-9周,11-17周 星期三 3-4节 四十八數<br>B302 | 90人  | 入0       | 文史哲经典与文<br>化传承模块 | 2 第二志感                |  |
| 1121020672[01]                   | (法主)                           | 林**** | 1 0月11 17月 月期二 2 4世 一新207         | 764  | 0.1      | 立中46/2曲上立        | 2 2442                |  |

## 三、系统课程查询操作

"课程查询"模块可以查询课程的具体信息,如面向年级、选课限制、课程 性质等。

如下图所示:

| : 🕙       | 羊菌信様 まろ         | 计划内课程 方案内                | 课程  | 跨专业课程 通识课程 | 重修课程    | 体育项目 辅修 | 课程查询 |         |  |
|-----------|-----------------|--------------------------|-----|------------|---------|---------|------|---------|--|
| 2019-2020 | 学年 春季学期 1-19周 孝 | 校区 切换                    |     |            |         |         |      | -       |  |
| 开课单位:     | 请选择             | ▼ 通识课类别                  | :请选 | 择          | ▼ 请输入关键 | 字       |      |         |  |
| 操作        | 课程编号            | 课程名称                     | 课序号 | 开课单位       | 课程性质    | 课程类别    | 学分   | 学时 上课教师 |  |
| 检查        | 1131020669      | 《红楼梦》与中国文化导论<br>99TH1001 | 01  | 教务处        | 任选      | 通识教育拓展课 | 2    | 32 李汇群  |  |
| 检查        | 1131020670      | 读懂马克思 99TH1002           | 01  | 教务处        | 任选      | 通识教育拓展课 | 2    | 32 刘东建  |  |
| 检查        | 1131020671      | 哲学经典讲读 99TH1003          | 01  | 教务处        | 任选      | 通识教育拓展课 | 2    | 32 王锦刚  |  |

## 四、特别提示

- 1、图中显示所有课程仅为示例,实际课程请以登录系统后显示为准。
- 2、选项"是否已满",可查询课容量已满或者未满的课程。

| ◆ 前 行 禄 # 考 计     ○○○○○○○○○○○○○○○○○○○○○○○○○○○○○○○ | 划内课程 方案内课程 跨专业课                | 程 通识课程           | 重修课程 体 | 育项目 辅修 | 课程查询               |       |
|---------------------------------------------------|--------------------------------|------------------|--------|--------|--------------------|-------|
| 2019-2020学年 春季学期 1-19月 本校区<br>显否冲突:请选择            | □版<br>请选择 ▼ 课 【性质:请选择 ▼        | 课程类别: <b>请选择</b> | •      | 请输入关键字 |                    |       |
| 课程号                                               | 课程名称                           | 可选班级数 💠          | 课程类别   | 课程性质   | 开课单位               | 学分    |
| 1311040015<br>课程详情                                | 实践:电视文艺节目主持实训 160039S          | 1                | 实践选修环节 | 限选     | 实践实验教学中心<br>电视台)   | (中传 2 |
| 1311040034                                        | 实践:电视新闻采编基础<br>1600615 1600775 | 1                | 实践选修环节 | 限选     | 实践实验教学中心(<br>由初4-) | (中传 2 |